# **D-Link**<sup>®</sup>

WIRELESS N PAN & TILT NETWORK CAMERA DCS-5230

# QUICK INSTALLATION GUIDE

РУКОВОДСТВО ПО БЫСТРОЙ УСТАНОВКЕ

# КОМПЛЕКТ ПОСТАВКИ

## СОДЕРЖИМОЕ

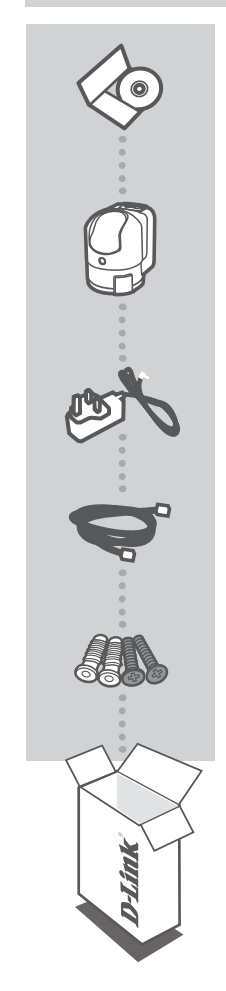

УСТАНОВОЧНЫЙ СD-ДИСК СОДЕРЖИТ МАСТЕР УСТАНОВКИ И РУКОВОДСТВО ПОЛЬЗОВАТЕЛЯ

БЕСПРОВОДНАЯ (802.11N) IP-КАМЕРА С ПРИВОДОМ НАКЛОНА-ПОВОРОТА DCS-5230

**АДАПТЕР ПИТАНИЯ** АДАПТЕР

КАБЕЛЬ ETHERNET (КАТ.5 UTP) ДЛЯ ПОДКЛЮЧЕНИЯ КАМЕРЫ К МАРШРУТИЗАТОРУ

### винты

Если что-либо из перечисленного отсутствует, пожалуйста, обратитесь к поставщику.

# **УСТАНОВКА**

## МАСТЕР УСТАНОВКИ

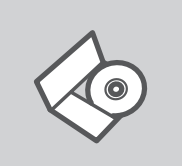

### СД-ДИСК С МАСТЕРОМ УСТАНОВКИ

CD-диск содержит все инструкции, необходимые для установки DCS-5230

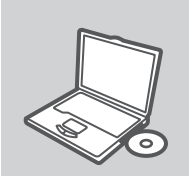

## ВСТАВЬТЕ СД-ДИСК

Вставьте CD-диск в привод CD-ROM. Запуск Мастера установки произойдет автоматически. Убедитесь, что Интернет-соединение активно. (Не подключайте пока DCS-5230)

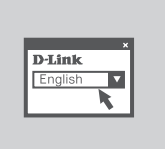

#### МАСТЕР УСТАНОВКИ Выберите нужный язык из списка и выполните шаги по установке DCS-5230

# РАСШИРЕННАЯ УСТАНОВКА (ДОСТУП НА ОСНОВЕ ІР-АДРЕСА)

Для настройки DCS-5230 с использованием статического IP-адреса подключите DCS-5230 к компьютеру с помощью входящего в комплект поставки кабеля Ethernet. Убедитесь, что компьютеру назначен статический IP-адрес вида 192.168.0.х. Затем подключите кабель питания к DCS-5230. Индикатор питания загорится постоянным красным светом, а вскоре поменяется на зеленый.

Затем откройте окно браузера и введите IP-адрес в поле адреса:

IP-АДРЕС: http://192.168.0.20

ИМЯ ПОЛЬЗОВАТЕЛЯ: admin ПАРОЛЬ:

# ПОИСК И УСТРАНЕНИЕ НЕИСПРАВНОСТЕЙ

### ПРОБЛЕМЫ УСТАНОВКИ И НАСТРОЙКИ

### 1. КАК СБРОСИТЬ DCS-5230 К ЗАВОДСКИМ НАСТРОЙКАМ ПО УМОЛЧАНИЮ?

- Убедитесь, что камера DCS-5230 включена.
- Нажмите и удерживайте кнопку 'reset' в течение 10 секунд, затем отпустите. Произойдет сброс настроек камеры к заводским установкам по умолчанию.

### 2. КАК НАСТРОИТЬ DCS-5230, ЕСЛИ СD-ДИСК ОТСУТСТВУЕТ?

- Подключите компьютер к маршрутизатору с помощью кабеля Ethernet.
- Зайдите на сайт D-Link: http://support.dlink.com.tw. Загрузите утилиту Setup Wizard SE в разделе DCS-5230 технической поддержки.
- Установите и загрузите утилиту Setup Wizard SE.
- Имя пользователя по умолчанию 'admin'. Пароль по умолчанию отсутствует.
- Если пароль был изменен и забыт, то необходимо сбросить настройки камеры DCS-5230, чтобы вернуть пароль по умолчанию (оставьте это поле незаполненным). Если DCS-5230 не может обнаружить DHCP-сервер, IP-адрес по умолчанию http://192.168.0.20.

### 3. ЧТО ДЕЛАТЬ, ЕСЛИ DCS-5230 НЕ РАБОТАЕТ КОРРЕКТНО?

- Используйте Мастер установки с СД-диска, входящего в комплект поставки.
- Чтобы убедиться, что устройство установлено правильно, проверьте, что:
  - индикатор на передней панели горит постоянным зеленым светом
  - Интернет-соединение активно
  - LAN и WAN-соединение маршрутизатора активно
  - маршрутизатор поддерживает UPnP®
  - камера находится в той же сети, что и компьютер
  - компьютер и камера поддерживают активное Интернет-соединение
- Если камера по-прежнему не работает, убедитесь, что на маршрутизаторе установлена последняя версия программного обеспечения.

### 4. КАК УСТАНОВИТЬ DCS-5230, ЕСЛИ МАРШРУТИЗАТОР ОТСУТСТВУЕТ?

- Подключите камеру непосредственно к порту Ethernet компьютера.
- Назначьте компьютеру статический IP-адрес в том же диапазоне, что и IP-адрес камеры, такой как 192.168.0.х.
- Получите доступ и настройте камеру с помощью IP-адреса по умолчанию http://192.168.0.20.
- За более подробной информацией, пожалуйста, обратитесь к Руководству пользователя.

## ТЕХНИЧЕСКАЯ ПОДДЕРЖКА

Обновления программного обеспечения и документация доступны на Интернет-сайте D-Link. D-Link предоставляет бесплатную поддержку для клиентов

в течение гарантийного срока.

Клиенты могут обратиться в группу технической поддержки D-Link по телефону или через Интернет.

## Техническая поддержка D-Link:

+7(495) 744-00-99

## Техническая поддержка через Интернет

http://www.dlink.ru e-mail: support@dlink.ru